## AI Recovery to USB

Erfoderliche Tools:

Al Recovery 1.0.26: <u>http://nbtsd.asustreiber.de/Tools/AiRecovery\_V1.0.28.zip</u> Bootsect: <u>http://nbtsd.asustreiber.de/Tools/bootsect.zip</u>

Schritt 1: DVD bzw. BluRay ISO mit Al Recovery erstellen

Schritt 2: ISOs mit Winrar oder 7-Zip entpacken

| CD1.iso | 07.12.2011 09:25                                 | ISO-Datei | 3.964.166 KB |
|---------|--------------------------------------------------|-----------|--------------|
| CD2     | Öffnen<br>Edit with Notepad++                    | 0-Datei   | 3.416.720 KB |
|         | Öffnen mit                                       | •         |              |
|         | Zum Archiv hinzufügen                            |           |              |
|         | Zu "CD1.rar" hinzufügen                          |           |              |
|         | Packen und als E-Mail versenden                  |           |              |
|         | Zu "CD1.rar" hinzufügen und als E-Mail versenden |           |              |
|         | Dateien entpacken                                |           |              |
|         | Hier entpacken                                   |           |              |
|         | Entpacken nach CD1\                              |           |              |
|         | Vorgängerversionen wiederherstellen              |           |              |
|         | Senden an                                        | •         |              |
|         | Ausschneiden                                     |           |              |
|         | Kopieren                                         |           |              |
|         | Verknüpfung erstellen                            |           |              |
|         | Löschen                                          |           |              |
|         | Umbenennen                                       |           |              |
|         | Eigenschaften                                    |           |              |

Schritt 3: Entpackte Dateien auf einen ausreichend großen USB Stick kopieren oder auf eine ext. HDD

| 퉬 воот         | 24.05.2012 10:48 | Dateiordner  |              |
|----------------|------------------|--------------|--------------|
| 🐌 EFI          | 24.05.2012 10:48 | Dateiordner  |              |
| SOURCES        | 24.05.2012 10:48 | Dateiordner  |              |
| ASUSRDVD.001   | 07.12.2011 10:24 | 001-Datei    | 3.416.675 KB |
| ASUSRDVD.IMG   | 07.12.2011 10:21 | IMG-Datei    | 3.788.720 KB |
| BOOTMGR        | 18.01.2008 07:45 | Datei        | 326 KB       |
| BURNENGINE.TXT | 07.12.2011 10:16 | Textdokument | 1 KB         |
| S IMAGEX.EXE   | 13.07.2009 17:10 | Anwendung    | 471 KB       |

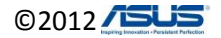

## Schritt 4: CMD als Administrator starten

| Programme | e (1)                       |  |
|-----------|-----------------------------|--|
| Cit. cmd  | Öffnen                      |  |
| Dokume    | Als Administrator ausführen |  |

Schritt 5: mit Hilfe von bootsect den USB Stick Bootbar machen bootsect.exe /nt60 [Laufwerksbuchstaben]: /mbr

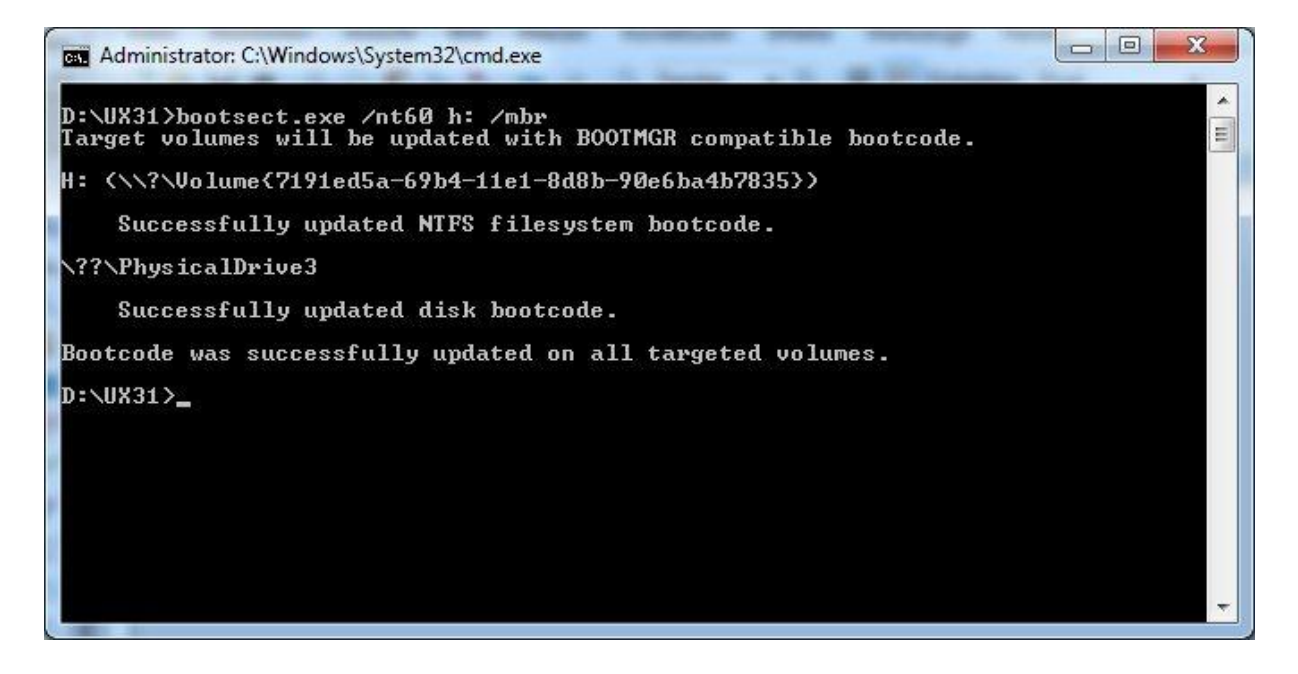

Im Anschluss an diese Prozedur kann man von dem USB Stick booten und das Recovery darüber durchführen, u.U. kann es passieren das AI Recovery nach DVD 2 (usw.) fragt in diesem Fall den Stick einmal abziehen und wieder anstecken.

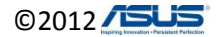